# STU TRƯỜNG ĐẠI HỌC CÔNG NGHỆ SÀI GÒN

hướng dẫn truy cập Lễ ĐÓN TÂN SINH VIÊN QUẢN TRỊ KINH DOANH

Lễ đón Tân Sinh Viên Khoa Quản Trị Kinh Doanh 2021 được tổ chức qua hệ thống trực tuyến. Quý Thầy Cô và các bạn Tân Sinh viên, vui lòng thực hiện theo hướng dẫn sau:

**Bước 1:** Tải ứng dụng OnMeeting theo hệ điều hành (Windows, MacOS, Android, ISO) <u>tại đây</u> hoặc tải app theo QR code (hướng dẫn cài đặt trang sau):

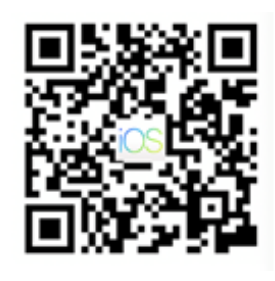

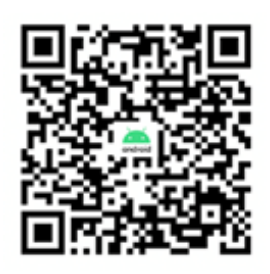

Thời gian :08:30 19/10/2021Hình thức :Trực tuyến qua OnMeeting

**Bước 2:** Mở ứng dụng OnMeeting, chọn "VÀO TỰ DO", điền các thông tin:

- ✓ Số hiệu OnMeeting ID: 55555
- ✓ Tên hiển thị đối với giảng viên: STU\_Họ và Tên giảng viên

(Ví dụ: STU\_Thái Vĩnh Ninh)

✓ Tên hiển thị đối với sinh viên: MSSV\_Họ và Tên sinh viên

(VÍ dụ: 21142219\_Nguyễn Thành An)

Bước 3: Đổi background camera

- 3.1 Tải hình nền về thiết bị theo link:
- 3.2 Nếu đăng nhập bằng smartphone bạn cần:
- ✓ Chọn "**Khác …**"
- ✓ Chọn "Nền ảo" và chọn nền đã tải về

3.3 Nếu đăng nhập bằng PC/laptop bạn cần:

- Chọn dấu mũi tên trên hình
- ✓ Chọn "Chọn nền ảo…"
- ✓ Thêm hình ảnh

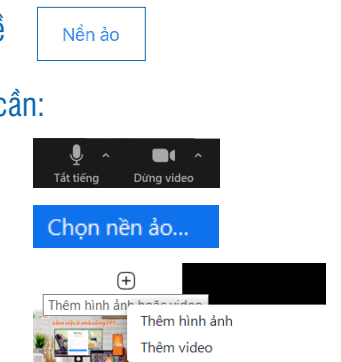

Chúc Quý Thầy Cô và các bạn Sinh viên có buổi Lễ đón Tân Sinh viên và những ngày tuổi trẻ học tập tại Trường Đại Học Công Nghệ Sài Gòn ý nghĩa!

## STU TRƯỜNG ĐẠI HỌC CÔNG NGHỆ SÀI GÒN

# hướng dẫn truy cập Lễ ĐÓN TÂN SINH VIÊN QUẢN TRỊ KINH DOANH

## CÀI ĐẶT ONMEETING

A. iOS và Android

Bước 1: Tải app bằng cách quét mã QR code

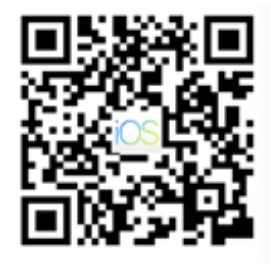

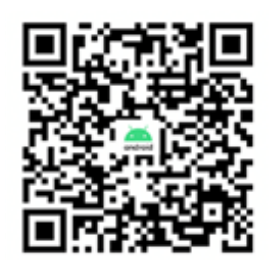

Bước 2: Cài đặt theo thiết bị.

#### **B. MacOS**

**Bước 1:** Tải ứng dụng từ App Store bằng từ khóa **OnMeeting** hoặc tai đây

Bước 2: Mở file cài đặt OnMeeting

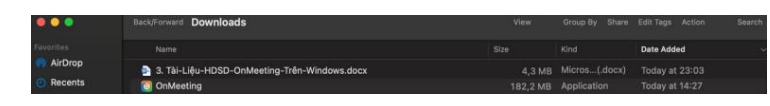

Bước 3: Chọn "Open" để bắt đầu quá trình cài đặt.

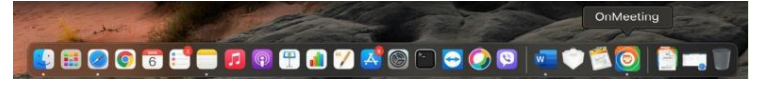

**Bước 4:** Chờ quá trình cài đặt phần mềm tự động (nhập pass cài đặt nếu có yêu cầu)

Luu ý: Do MacOS có tính năng bảo mật khi cài đặt ứng dụng, bạn thao tác để cài ứng dụng:

Tuỳ Chọn Hệ Thống  $\rightarrow$  Bảo Mật & Quyền Riêng Tư  $\rightarrow$  Chọn Sheet "Cài Đặt Chung"  $\rightarrow$  Cho Phép ứng dụng OnMeeting

### C. Windows

Bước 1: Tải ứng dụng từ link tai đây

Bước 2: Mở file cài đặt

Bước 3: Nhấn "Next" để tiếp tục quá trình cài đặt

Bước 4: Lựa chọn ổ đĩa cài đặt phần mềm (mặc định là ổ C:)

Bước 5: Nhấn "Next" để tiếp tục quá trình cài đặt

Bước 6: Nhấn "Install" để cài đặt phần mềm